目次

**\$** 

- 操作手順
  - 。<u>1.添付ファイルのアップロード</u>
  - 。<u>2.添付ファイルを見る</u>
  - 。<u>3.添付ファイルのダウンロード</u>
  - 。<u>4.添付ファイルの削除</u>

回覧文書に、PDF変換されずそのままの拡張子でファイルを添付できます。

添付ファイルは、プレビューの表示、PDF変換、捺印やコメントの追加はできません。 添付ファイルは、社内ユーザーのみ閲覧可能です。

#### 操作手順

#### 1添付ファイルのアップロード

1.「新規作成画面」でファイルをアップロード後、【添付ファイルボタン】がクリックできるようになります。

添付ファイルは、プレビューの表示、PDF変換、捺印やコメントの追加はできません。

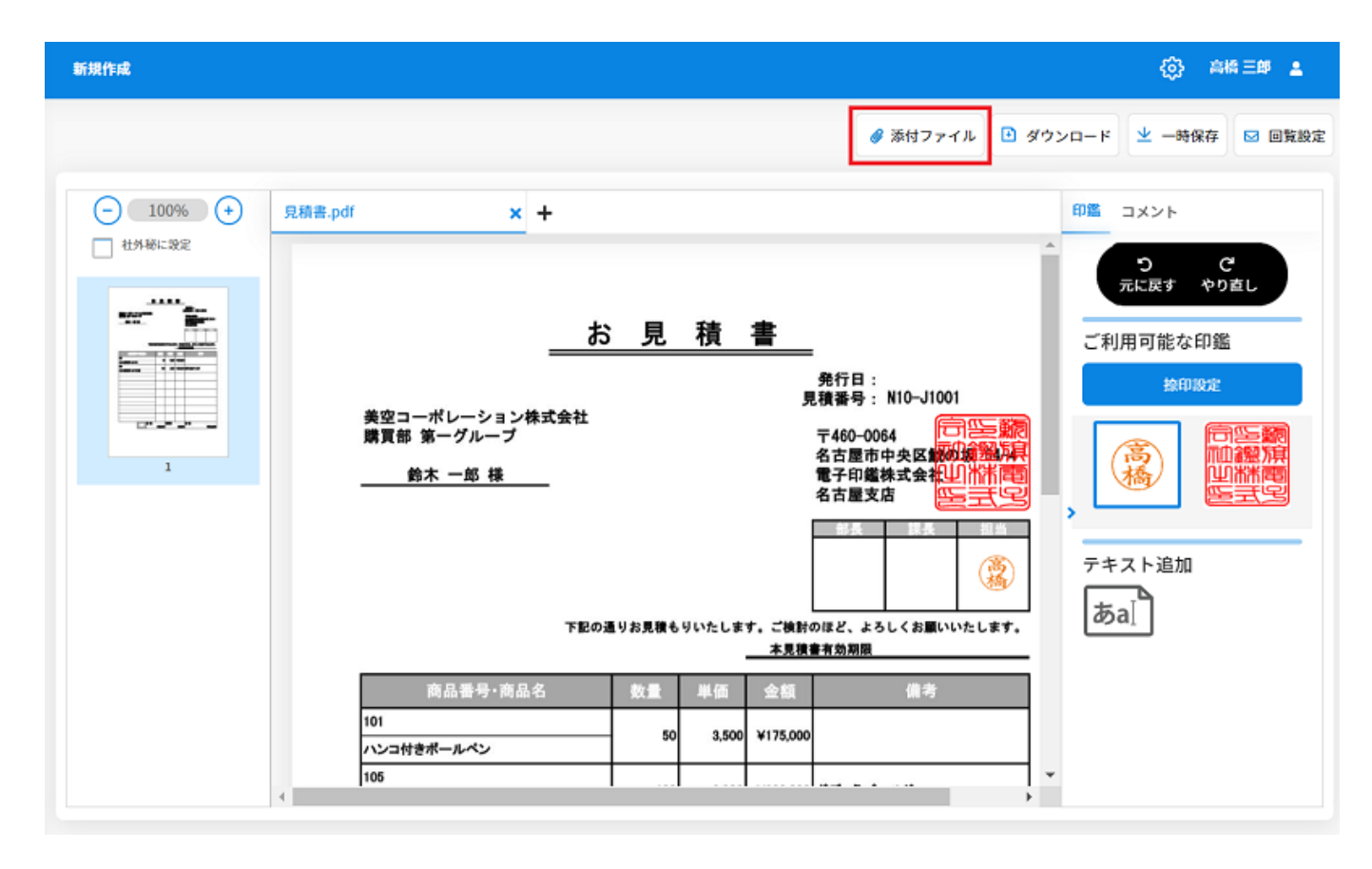

2.「添付ファイル画面」の枠内をクリックしてファイルを選択します。

最大500MB×10件まで添付ファイルをアップロードできます。また、Excel、PNGなど、全ての拡張子に対応しています。

管理者によって制限設定がされている場合、クラウドストレージからファイルを選択できます。

|      | 添付ファイル                  |                   |       |
|------|-------------------------|-------------------|-------|
|      | 同一企業                    | 業内のみ確認できる文書です。    |       |
| ŧ (' | クリッ                     | ヮクしてファイルを選択してください |       |
| -    | クラウドス<br><b>box</b> Box | ストレージからファイルを選択    | _     |
|      |                         |                   |       |
|      |                         |                   | × 閉じる |

社外向け添付ファイル オプション 添付ファイルを社外に回覧することが可能です。 添付ファイルをアップロードし、[社外秘に設定]のチェックボックスからチェックを外すと、 添付ファイルが社外ユーザーへ回覧されます。

| 添个        | 付ファイル                      |                                    |          | <i>《</i> 添· |
|-----------|----------------------------|------------------------------------|----------|-------------|
|           | クリックし                      | てファイルを選択してください                     |          |             |
|           | クラウドスト<br>box Box @ OneDri | ・レージからファイルを<br>ve 🏾 🛆 Google Drive | 選択       | ]           |
| -8<br>tuu | 1. キャプチャ.png               | ā                                  | ✓ 社外秘に設定 |             |
| 郎         |                            |                                    | × 閉じる    | 64-         |

「社外向け添付ファイル」はオプション機能です。

3.アップロード後は【閉じるボタン】をクリックし、「新規作成画面」に戻ります。

| 添付ファイル                                                                                      |       |
|---------------------------------------------------------------------------------------------|-------|
| 同一企業内のみ確認できる文書です。                                                                           |       |
| クリックしてファイルを選択してください                                                                         |       |
| クラウドストレージからファイルを選択<br>box Box   ComeDrive  Coogle Drive  1. キャプチャ1.PNG   2. エビデンス(0819).txt |       |
|                                                                                             | × 閉じる |

## 2**添付ファイルを見る**

1.受信・送信した回覧文書に添付ファイルがアップロードされている場合、文書を表示する とメッセージが表示されます。

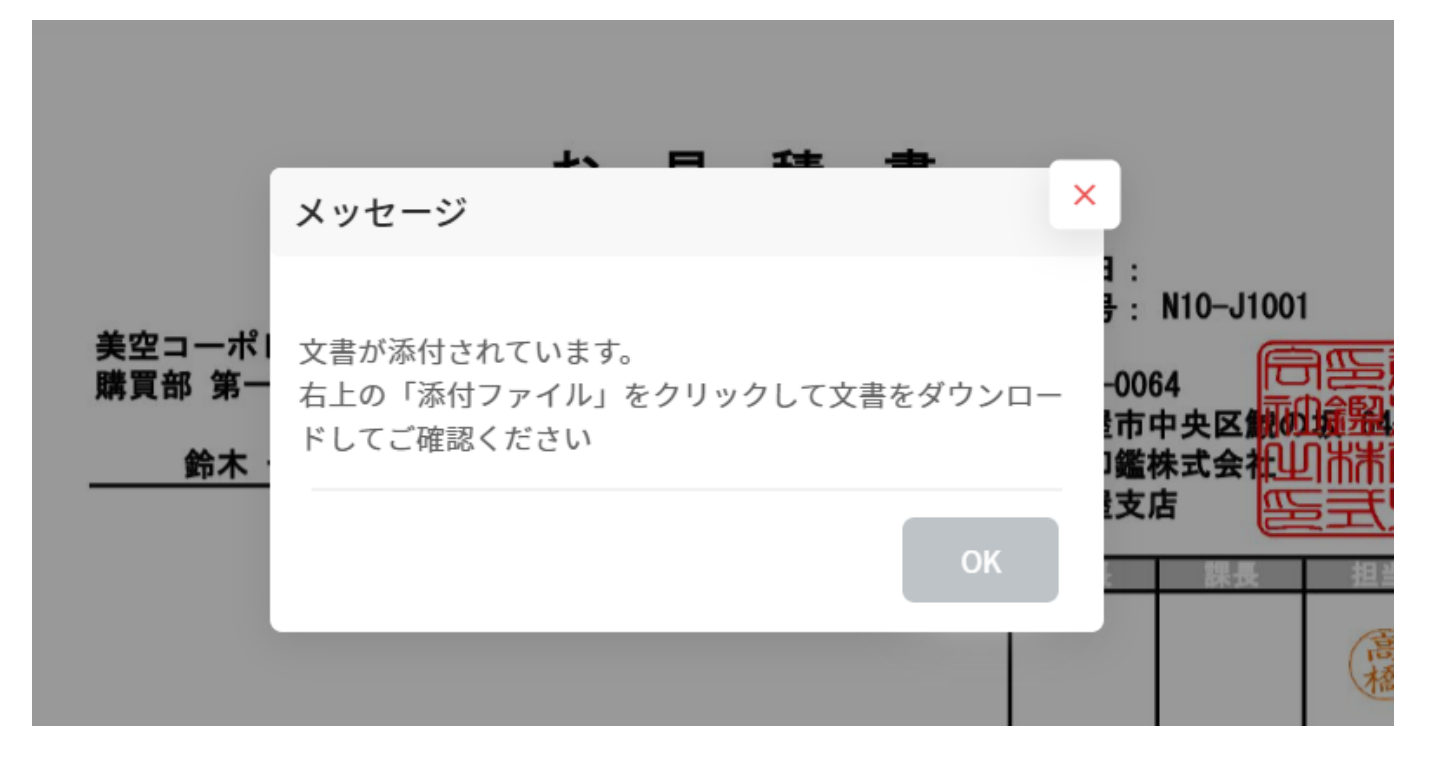

2.【添付ファイルボタン】をクリックします。

| 受信一覧:            |                                                     |          |                                            | 🚯 鈴木二郎 🛓            |
|------------------|-----------------------------------------------------|----------|--------------------------------------------|---------------------|
|                  | 1 ブレビュー・捺印 2 回覧5                                    | 先設定      | 戻る 🔗 添付ファイル                                | ● ダウンロード ● 差戻し 🖂 次へ |
| ─ 100% (+) 見積書.p | dr +                                                |          |                                            | 印鑑 回覧先 コメント 旅印履歴    |
|                  |                                                     |          |                                            | へ び び<br>元に戻す やり直し  |
|                  | <u></u>                                             | 見積       | <u>善</u><br>発行日:<br>見積番号: N10~J1001        | ご利用可能な印鑑            |
| 1                | 美空コーポレーション株式会社<br>購買部 第一グループ<br>鈴木 一郎 様             |          | 〒460-0064<br>名古屋市中央区域の約44年<br>電子印度株式会社山市市電 | (1.08.19)<br>*      |
|                  | 名古屋支店 ビニゴンビ<br>下記の通りお見積もりいたします。ご検討のほど、よろしくお願いいたします。 |          |                                            |                     |
|                  | *****                                               |          | 本見積書有効期限 2021年8月末                          | テキスト追加              |
|                  | 商品書号・商品名 数<br>101<br>ハンコ付きポールペン                     | 50 3,500 | 金融 備考<br>¥175,000                          | あa]                 |

3.アップロードされている添付ファイルが表示されます。

| 添付ファイル               |                                                 |       |
|----------------------|-------------------------------------------------|-------|
|                      | 同一企業内のみ確認できる文書です。                               | 、     |
|                      | クリックしてファイルを選択してください                             |       |
|                      | クラウドストレージからファイルを選択<br>box Box                   |       |
| 1. <del>4</del><br>2 | Fャプチャ1.PNG <b>面</b><br>Eビデンス(0819).txt <b>面</b> |       |
|                      |                                                 | × 閉じる |

4.添付ファイルを追加する場合、枠内をクリックしてファイルを選択します。 管理者によって制限設定がされている場合、クラウドストレージからファイルを選択できます。

| 添付ファイル                                                                                        |       |
|-----------------------------------------------------------------------------------------------|-------|
| 同一企業内のみ確認できる文書です。                                                                             |       |
| クリックしてファイルを選択してください                                                                           |       |
| クラウドストレージからファイルを選択<br>box Box  ConeDrive  Google Drive 1. キャプチャ1.PNG  ロ 2. エビデンス(0819).txt  ロ |       |
|                                                                                               | × 閉じる |

# 3**添付ファイルのダウンロード**

ファイル名をクリックすると、ダウンロードできます。
 ダウンロード先はローカルのみです。1件ずつ行ってください。

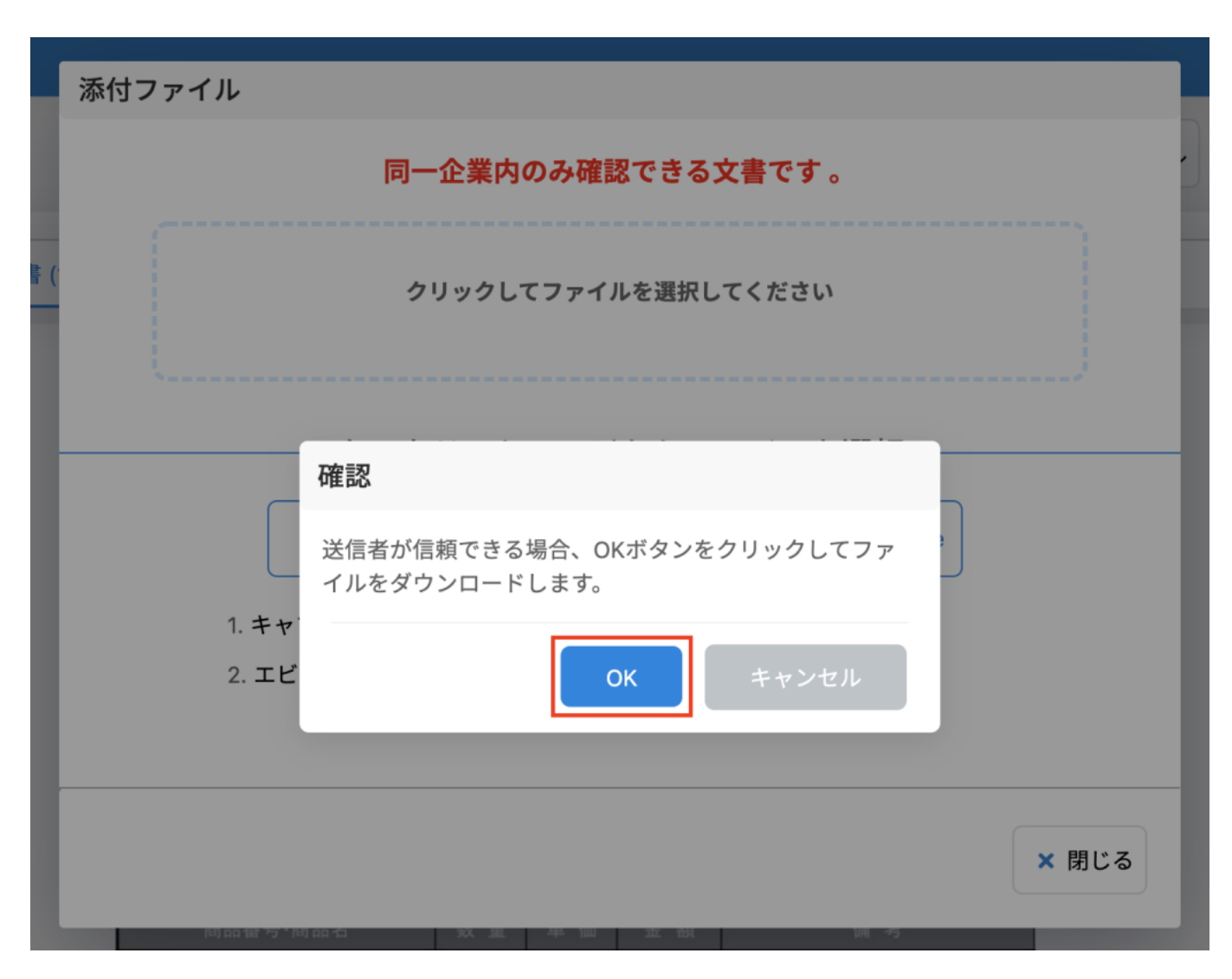

なお、「プレビュー画面」より捺印履歴を付けてダウンロードすると、「添付ファイル情報」 の履歴も添付されます。

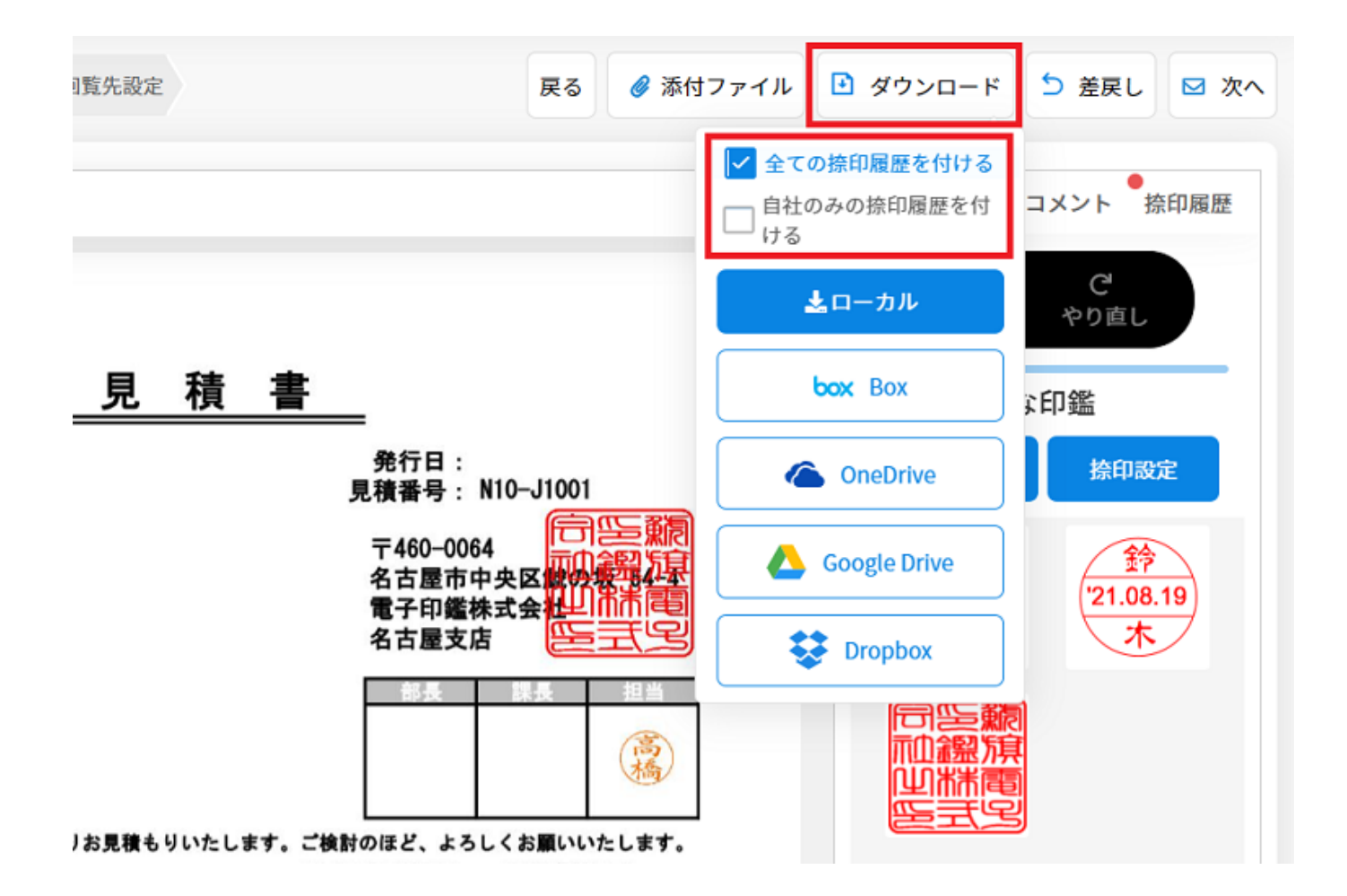

|                              | userossampie.ostmp@gmail.com                                |                       | <u> </u>                                                    |
|------------------------------|-------------------------------------------------------------|-----------------------|-------------------------------------------------------------|
| 2021/08/19<br>10:52:36       | 高橋 三郎<br><u>user03sample.dstmp@gmail.com</u>                | 捺印                    |                                                             |
| 2021/08/19<br>10:52:36       | 高橋 三郎<br>user03sample.dstmp@gmail.com                       | 捺印                    | <b>(</b>                                                    |
| 2021/08/19<br>10:58:09       | 高橋 三郎<br>user03sample.dstmp@gmail.com                       | コメント                  | 承認をお願いします。                                                  |
| 2021/08/19<br>10:58:09       | 高橋 三郎<br>user03sample.dstmp@gmail.com                       | 申請                    | 宛先 :<br><b>鈴木 二郎</b><br><u>user02sample.dstmp@gmail.com</u> |
|                              |                                                             |                       |                                                             |
| キスト追                         | 加履歴                                                         |                       |                                                             |
| 日付                           | 1-#-                                                        | テキスト                  |                                                             |
| 2021/08/19                   | 高橋 三郎                                                       | 2021年8                |                                                             |
| 10:52:24                     | user03sample.dstmp@gmail.com                                | 月末                    |                                                             |
| 2021/08/19<br>10:52:36       | 高橋 三郎<br>user03sample.dstmp@gmail.com                       | 2021年8<br>月末          |                                                             |
|                              |                                                             |                       |                                                             |
|                              |                                                             |                       |                                                             |
|                              |                                                             |                       |                                                             |
|                              |                                                             |                       |                                                             |
|                              |                                                             |                       |                                                             |
|                              |                                                             |                       |                                                             |
|                              |                                                             |                       |                                                             |
| 対ファイ                         | ル情報                                                         |                       |                                                             |
| 付ファイ<br><sup>日付</sup>        | ル情報<br><sup>ユーザー</sup>                                      | ファイル名                 |                                                             |
| 日付<br>2021/08/19<br>10:50:13 | <b>ル情報</b><br>ユーザー<br>高橋 三郎<br>user03sample.dstmp@gmail.com | <b>ファイル名</b><br>キャプチャ | 1.PNG                                                       |

## 4添付ファイルの削除

添付ファイルは、アップロードした本人のみ削除可能です。

1.「添付ファイル画面」より、削除したいファイル名のゴミ箱マークをクリックして削除し ます。

| 添付ファイル     |                                                                                                 |
|------------|-------------------------------------------------------------------------------------------------|
|            | 同一企業内のみ確認できる文書です。                                                                               |
| (          | クリックしてファイルを選択してください                                                                             |
|            | <ul> <li>クラウドストレージからファイルを選択</li> <li>box Box</li> <li>OneDrive</li> <li>Google Drive</li> </ul> |
| 1<br>2     | キャプチャ1.PNG <b>面</b><br>エビデンス(0819).txt <b>面</b>                                                 |
| janj da ta | ×閉じる<br>75、阿印石 双星 平岡 五銀 開う                                                                      |

[関連情報] \_\_タブの追加についてはこちらからご確認ください。\_\_